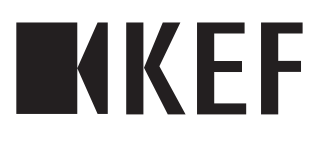

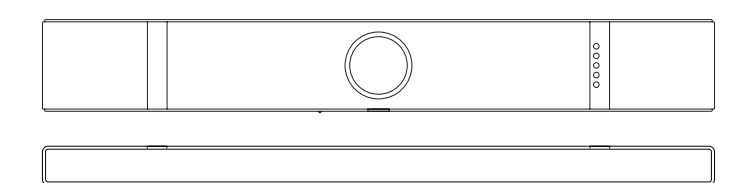

Guide de démarrage rapide

XIO

## Dans la boîte

Vérifiez si la XIO ou toute autre pièce sont endommagés ou manquants. Si tel est le cas, n'utilisez pas le produit et contactez votre revendeur.

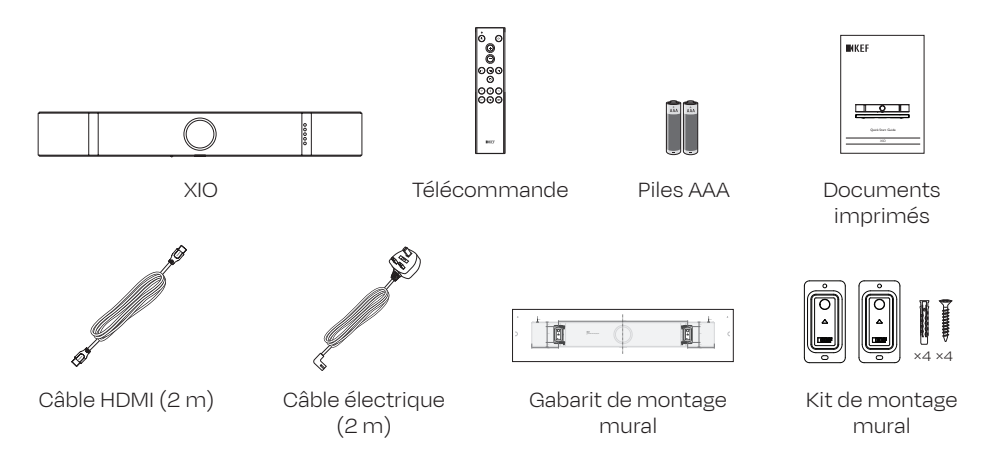

## Vue d'ensemble du produit

#### Panneau de commande

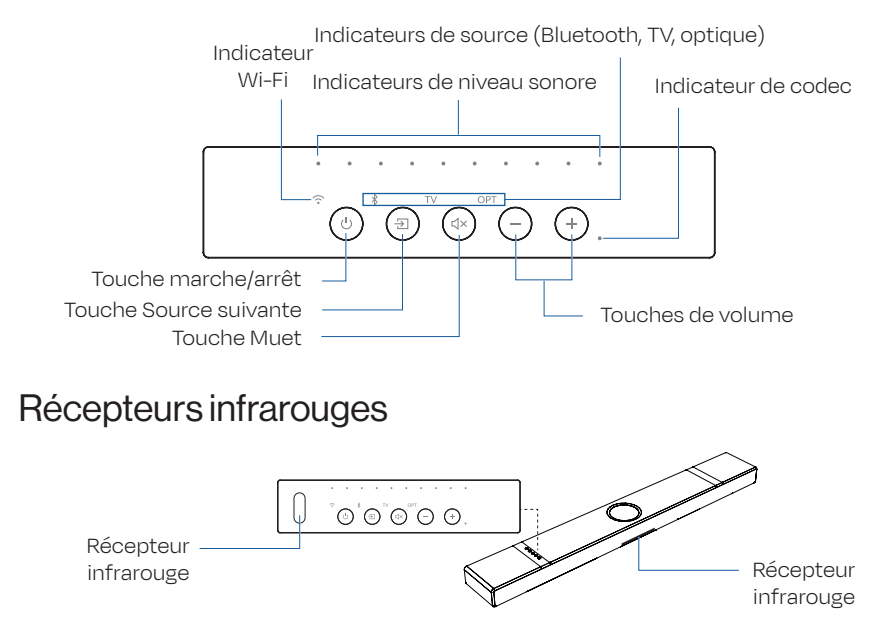

#### Panneau arrière

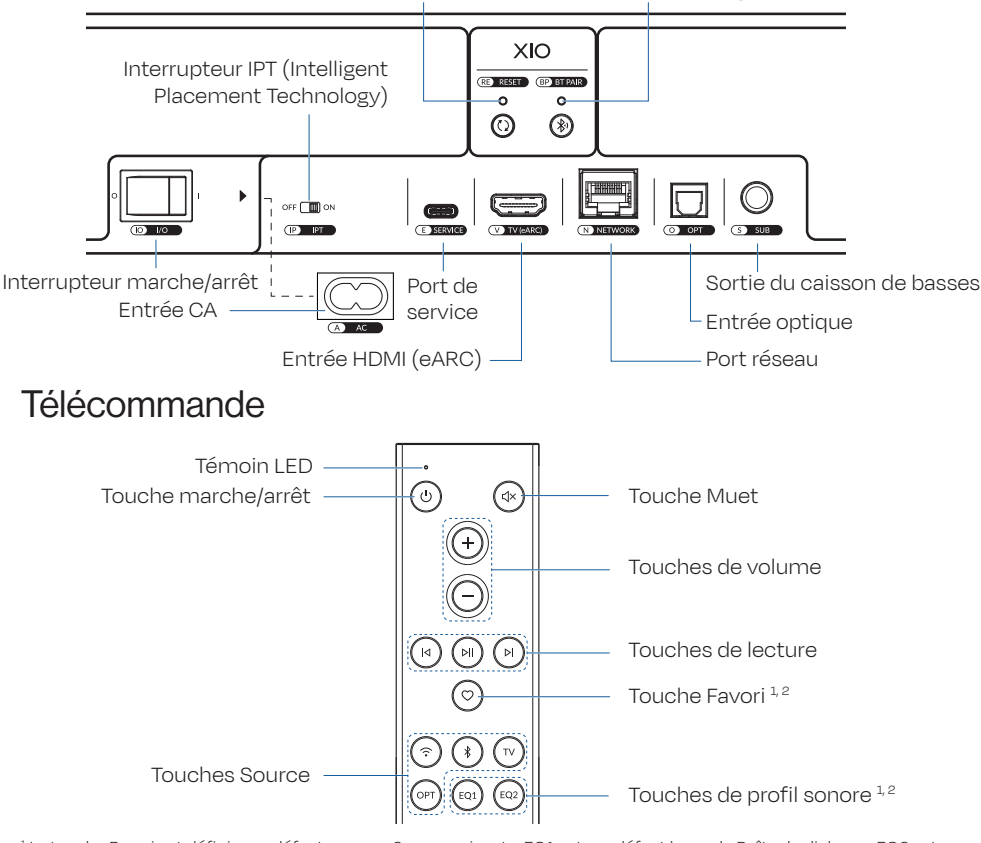

Touche de réinitialisation Touche de couplage Bluetooth

<sup>1</sup> La touche Favori est définie par défaut comme Source suivante. EQ1 est par défaut le mode Boîte de dialogue. EQ2 est par défaut le mode Nuit.

<sup>2</sup> Les touches EQ1, EQ2 et Favori peuvent être personnalisées à partir de l'application KEF Connect.

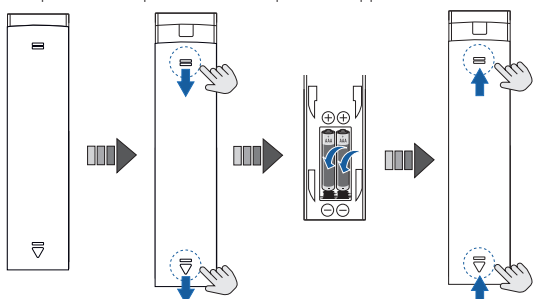

Appuyez sur les zones encerclées pour ouvrir ou fermer le couvercle du compartiment à piles. L'autonomie des piles varie en fonction du temps de stockage et de l'utilisation. Remplacez-les par de nouvelles piles alcalines AAA si vous remarquez des performances incohérentes ou si le témoin LED ne fonctionne plus.

# Configuration de la XIO

## 1. Placement

Placez la XIO sur une meuble TV ou montez-la sur un mur (voir chapitre <u>Instructions de</u> <u>montage mural</u>).

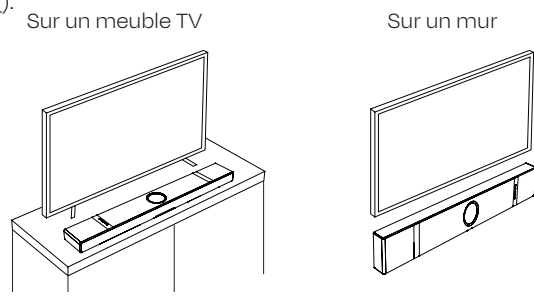

# 2. Connexion de la XIO à l'alimentation électrique et au téléviseur

1. Branchez le câble électrique et le câble HDMI sur la XIO.

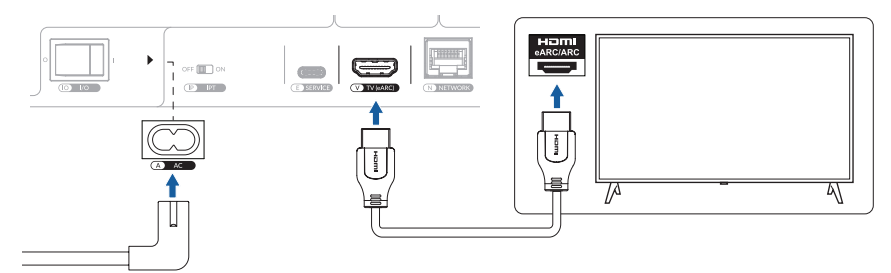

- 2. Branchez la fiche du câble électrique dans la prise de courant.
- 3. Appuyez sur l'interrupteur marche/arrêt (IO) pour le régler en position « I » (marche).

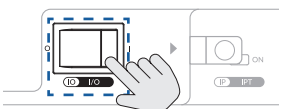

4. Attendez environ 30 secondes pendant le démarrage de la XIO. Les indicateurs de niveau sonore clignotent en séquence au cours de ce processus.

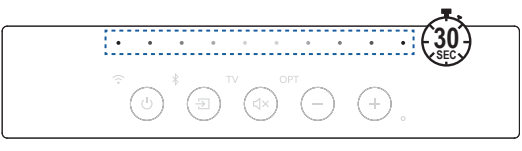

#### 3. Configuration de la XIO avec ou sans réseau

#### 3.1 Configuration de la XIO avec réseau

Pour des performances optimales, configurez la XIO avec un réseau Wi-Fi.

1. Téléchargez et installez « KEF Connect » sur votre appareil iOS\* ou Android\*\*.

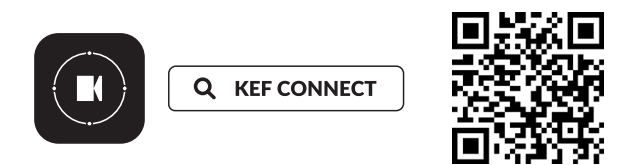

\*Nécessite iOS 14 ou plus. Consultez l'App Store pour connaître les dernières configurations requises (sous réserve de modifications).

\*\*Nécessite Android 10 ou plus. Consultez Google Play pour connaître les dernières configurations requises (sous réserve de modifications).

2. Vérifiez l'icône Wi-Fi sur le panneau de commande de la XIO. Il est prêt à être intégré si l'icône Wi-Fi clignote en alternance orange/blanc.

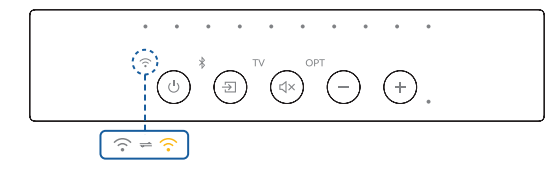

3. Lancez l'application KEF Connect, créez un compte utilisateur et suivez les instructions à l'écran pour configurer la XIO.

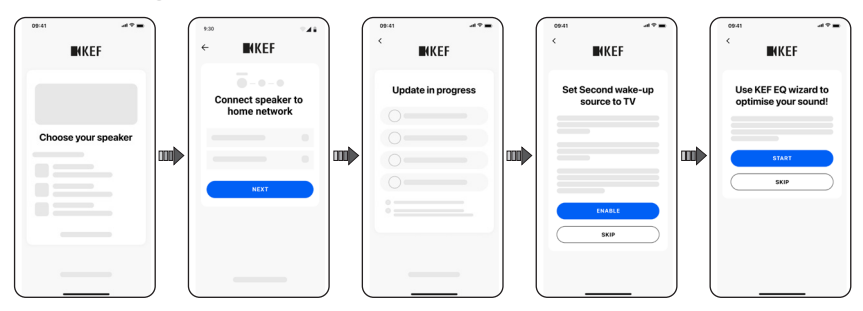

#### 3.2 Configuration de la XIO sans réseau

Si votre réseau Wi-Fi est instable, vous pouvez configurer la XIO sans réseau.

ATTENTION ! Cela limitera les commandes, les fonctionnalités et les personnalisations de la XIO. Toutes les mises à jour importantes des fonctionnalités seront également manquées.

1. Assurez-vous que la XIO est en mode configuration. L'icône Wi-Fi doit clignoter en alternance orange/blanc.

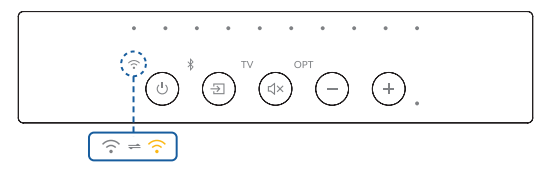

2. Maintenez enfoncée la touche Muet de la télécommande jusqu'à ce que la XIO soit en mode de détection Bluetooth.

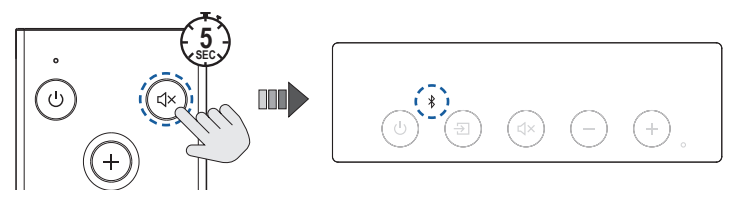

La fonctionnalité Wi-Fi est maintenant désactivée.

#### 4. Lecture audio à partir de votre téléviseur

1. Basculez la source vers TV via le panneau de commande, la télécommande ou l'application KEF Connect. L'icône TV s'allume en blanc si la connexion est établie.

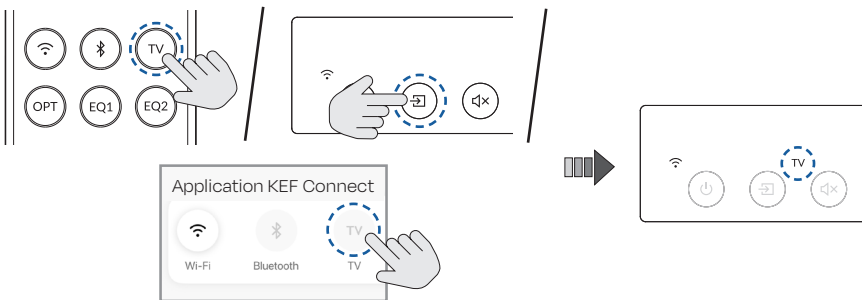

- Vérifiez que le câble HDMI est branché au port eARC du téléviseur et que la connexion HDMI CEC est activée dans les paramètres du téléviseur. Pour plus de détails, reportezvous au manuel d'utilisation du téléviseur.
- 2. Diffusez du contenu sur le téléviseur et profitez de l'expérience avec la XIO.

## Aperçu de l'application KEF Connect

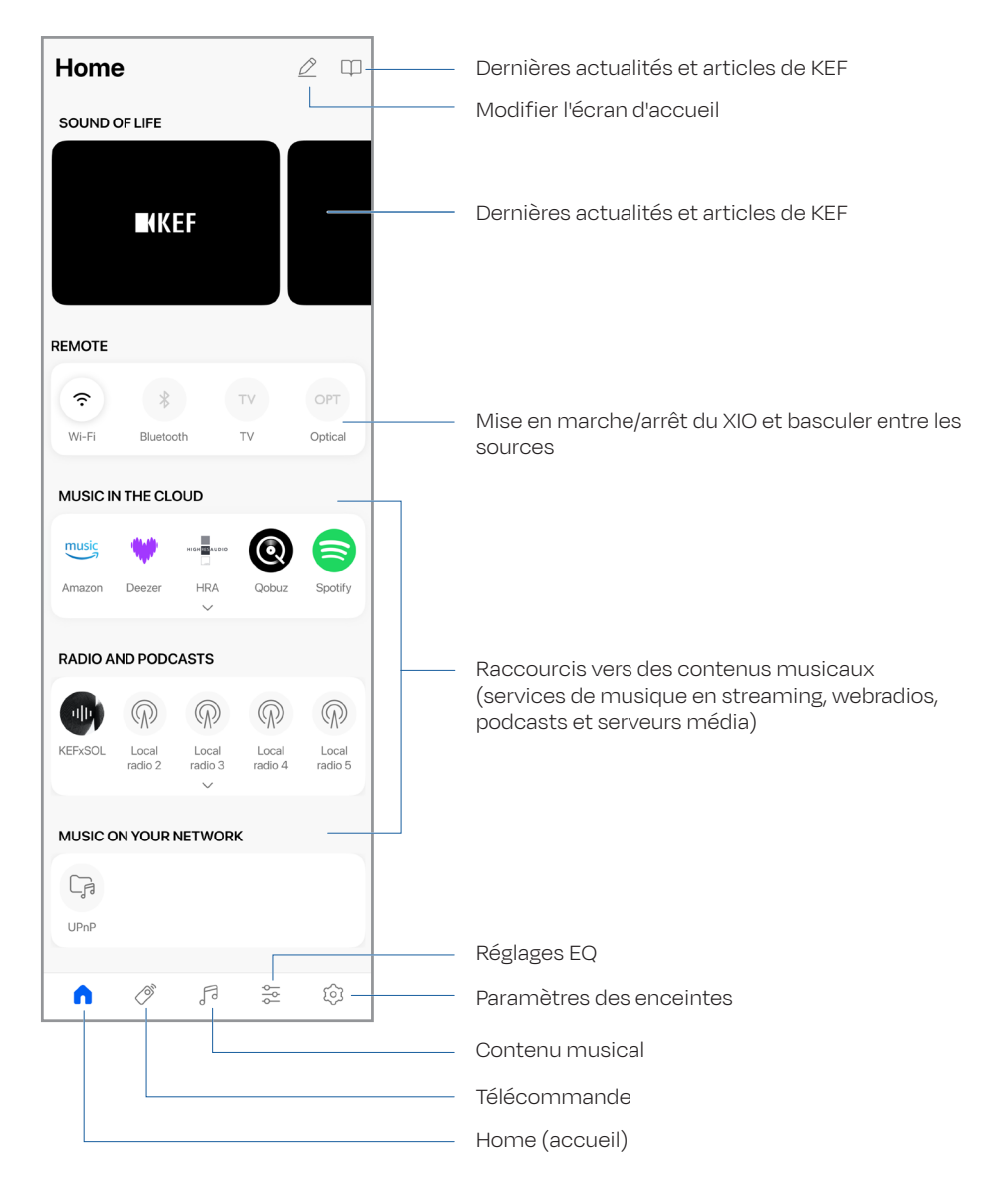

## Indications LED de base

| LED |                                                                   | État                                                                                                    |
|-----|-------------------------------------------------------------------|----------------------------------------------------------------------------------------------------|
|     | Les indicateurs<br>de niveau sonore<br>clignotent en<br>séquence. | La XIO démarre.                                                                                             |
|     | L'icône Wi-Fi clignote<br>en blanc et en orange.                  | Prêt à se connecter<br>à un réseau Wi-Fi.<br>Lancez l'application<br>KEF Connect pour<br>configurer la XIO. |
|     | L'icône Wi-Fi est<br>allumée en blanc.                            | Connecté à un réseau<br>Wi-Fi.                                                                              |
|     | L'icône TV clignote.                                              | Connexion à un<br>téléviseur.                                                                               |
|     | L'icône TV est allumée<br>en blanc.                               | Connecté à un<br>téléviseur.                                                                                |
|     | L'icône Bluetooth<br>clignote.                                    | En mode de<br>découverte Bluetooth,<br>et prêt à être couplé<br>avec un périphérique<br>Bluetooth.          |
| *   | L'icône Bluetooth est<br>allumée en blanc.                        | Connecté à un<br>périphérique<br>Bluetooth.                                                                 |

| LED                 |                                                                             | État                                                                                                    |
|---------------------|-----------------------------------------------------------------------------|----------------------------------------------------------------------------------------------------|
| OPT (+) (-) (+) (-) | L'icône OPT est<br>allumée en blanc.                                        | La XIO est en mode<br>optique.                                                                                                    |
|                     | L'icône Muet clignote.                                                      | La XIO est en mode<br>Muet.                                                                                                    |
|                     | L'indicateur de codec<br>s'active.                                          | <b>Bleu :</b> Dolby Atmos<br><b>Orange :</b> DTS:X                                                                                 |
|                     | Les touches Source<br>et Diminuer le<br>volume clignotent en<br>alternance. | La mise à jour du<br>micrologiciel est en<br>cours. Ne débranchez<br>pas le câble électrique<br>avant la fin de la mise<br>à jour. |

## FAQ

#### 1. Comment réinitialiser la XIO ?

Maintenez la touche de réinitialisation (RE) sur le panneau arrière enfoncée jusqu'à ce que le témoin LED situé audessus clignote.

#### 2. Que faire si je vois les indications LED ci-dessous ?

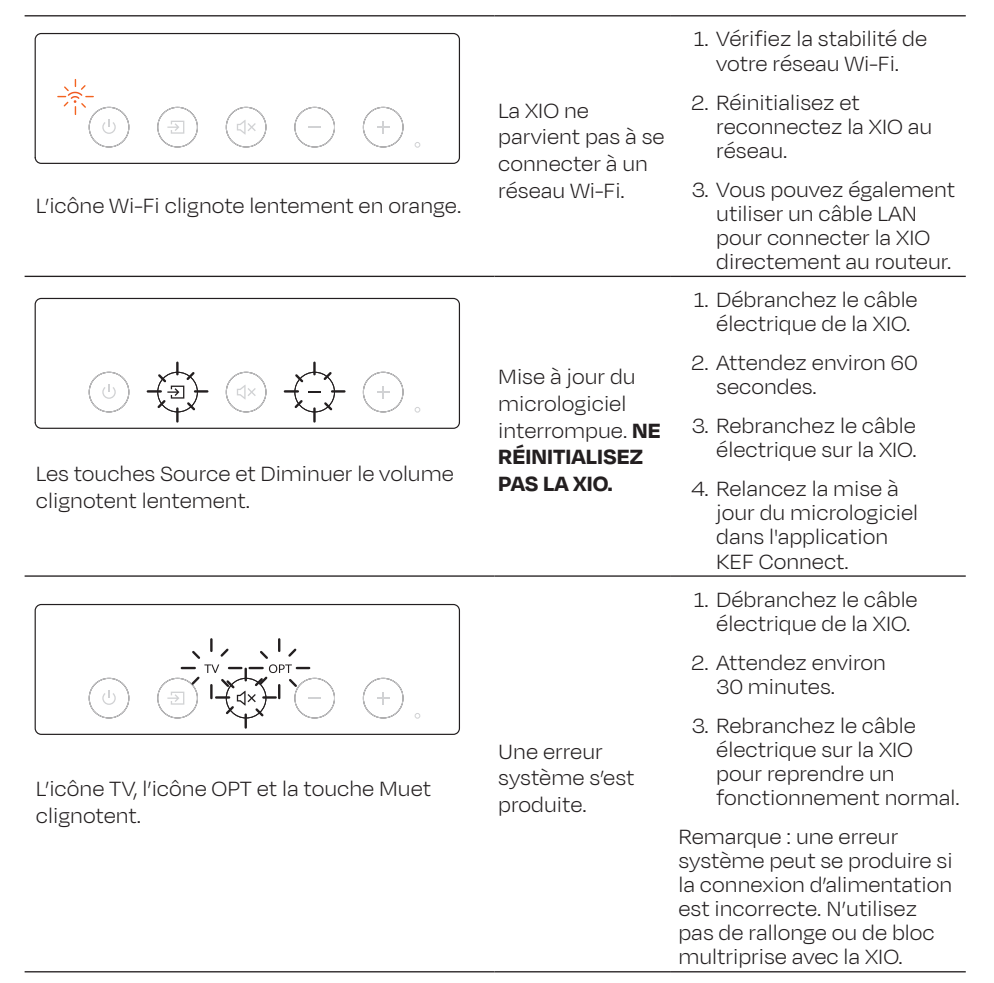

XIO

re reset ed et pair →☆- o ☆

Si le problème persiste, veuillez contacter votre équipe de service après-vente KEF.

## Instructions de montage mural

#### ATTENTION !

- N'essayez pas d'installer la XIO sur un mur si vous n'êtes pas sûr de ne pas couper les câbles électriques, les conduites d'eau ou de gaz, ou les solives de soutien.
- Assurez-vous que le mur sur lequel la XIO sera installé est plat, lisse et vertical.
- Assurez-vous que le mur sur lequel la XIO sera installé n'est pas endommagé et qu'il peut supporter 20 kg par point de montage.
- Le kit de montage fourni convient aux murs en béton. Demandez conseil à un professionnel sur les matériaux d'installation adaptés à votre mur avant le montage et remplacez-les si nécessaire.
- 1. Déterminez l'emplacement d'installation à l'aide du gabarit de montage mural fourni.
- 2. Collez le gabarit de montage mural sous le téléviseur. Utilisez un niveau à bulle pour vous assurer que le gabarit est à niveau. Suivez le gabarit en vous assurant que la XIO se trouve à au moins 25 mm sous le téléviseur.
- 3. Suivez le gabarit de montage mural en perçant quatre trous dans le mur avec une perceuse électrique.

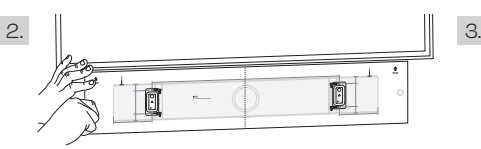

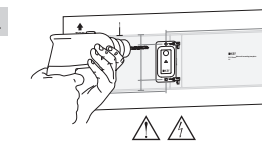

- 4. Retirez le gabarit de montage mural.
- 5. Insérez les chevilles dans les trous percés. Placez ensuite les supports muraux sur le mur et enfoncez les vis dans les trous percés à travers les supports muraux.
- 6. Accrochez la XIO sur les têtes saillantes des supports muraux. Assurez-vous que les têtes saillantes sont bien fixées dans les trous de montage situés à l'arrière de la XIO.

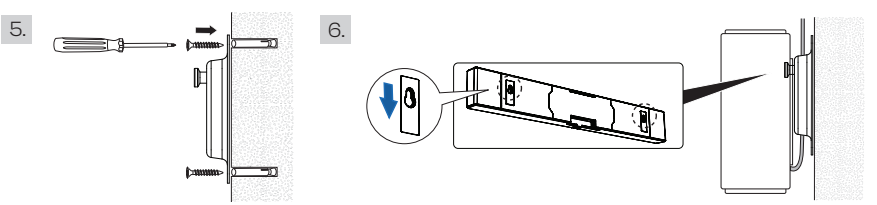

Conseil : Vérifiez que le câble électrique et le câble HDMI sont bien branchés à l'arrière de la XIO.

Un espace de 12 mm est réservé entre le mur et la XIO pour reconnecter le câble HDMI au téléviseur.

7. Poursuivez la configuration en suivant les instructions du chapitre <u>Connexion de la XIO à</u> <u>l'alimentation électrique et au téléviseur</u>.

### Logos et marques déposées

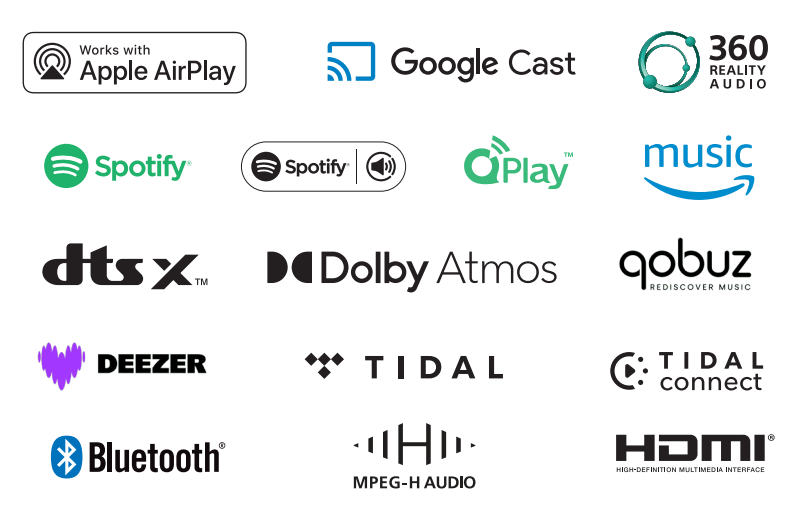

Use of the Works with Apple badge means that an accessory has been designed to work specifically with the technology identified in the badge and has been certified by the developer to meet Apple performance standards.

The XIO is a premium speaker compatible with AirPlay. To use AirPlay with XIO, the latest version of iOS, iPadOS, or macOS is recommended. Apple and AirPlay are trademarks of Apple Inc., registered in the U.S. and other countries and regions. The trademark "iPhone" is used in Japan with a license from Aiphone K.K.

Google Cast is a trademark of Google LLC.

The Spotify Software is subject to third party licenses found here: <u>https://www.spotify.com/connect/third-party-licenses</u>. Use your phone, tablet or computer as a remote control for Spotify. Go to <u>spotify.com/connect</u> to learn how.

Dolby, Dolby Atmos, and the double-D symbol are registered trademarks of Dolby Laboratories Licensing Corporation. Manufactured under license from Dolby Laboratories. Confidential unpublished works. Copyright © 2012–2024 Dolby Laboratories. All rights reserved.

For DTS patents, see <a href="http://patents.dts.com">http://patents.dts.com</a>. Manufactured under license from DTS, Inc. or DTS Licensing Limited. DTS, DTS:X, and the DTS:X logo are registered trademarks or trademarks of DTS, Inc. in the United States and other countries. <a href="https://www.com">https://www.com</a>. All the DTS:X logo are registered trademarks or trademarks of DTS, Inc. in the United States and other countries. <a href="https://www.com">https://www.com</a>. All the DTS:X logo are registered trademarks or trademarks of DTS, Inc. in the United States and other countries. <a href="https://www.com">https://www.com</a>. All the DTS:X logo are registered trademarks or trademarks of DTS, Inc. in the United States and other countries. <a href="https://www.com">https://www.com</a>. All the United States and other countries. <a href="https://www.com">https://www.com</a>. All the United States and other countries. <a href="https://www.com">www.com</a>. All the United States and other countries. <a href="https://www.com">www.com</a>. <a href="https://www.com">www.com</a>. <a href="https://www.com"/>www.com</a>. <a href="https://www.com"/>www.com</a>. <a href="https://www.com"/>www.com</a>. <a href="https://www.com"/>www.com</a>. <a href="https://www.com"/>www.com</a>. <a href="https://www.com"/>www.com</a>. <a href="https://www.com"/>www.com</a>. <a href="https://wwww.com"/>www.com</a>. <a

The MPEG-H Audio System logo is a trademark of Fraunhofer and is registered in Germany, the Unites States and other countries.

360 Reality Audio requires subscription to compatible music streaming service – subscription fees may apply. Compatible services may not be available in certain countries/regions. Please visit <u>sony.net/360RA/</u> to check compatibility of the service.

The terms HDMI, HDMI High-Definition Multimedia Interface, HDMI Trade dress and the HDMI Logos are trademarks or registered trademarks of HDMI Licensing Administrator, Inc.

The Bluetooth<sup>®</sup> word mark and logos are registered trademarks owned by Bluetooth SIG, Inc. Other trademarks and trade names are those of their respective owners.

Pour de plus amples informations, veuillez consulter le site KEF.com

KEF se réserve le droit, en phase avec ses travaux continus de recherche et de développement, de modifier ces spécifications sans préavis. Sous réserve d'erreurs ou omissions.